# Paso a paso para la configuración de tu Smart Spa

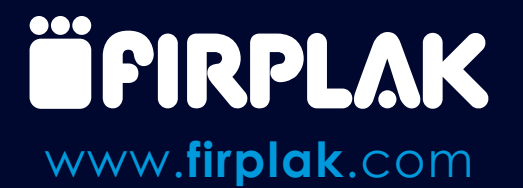

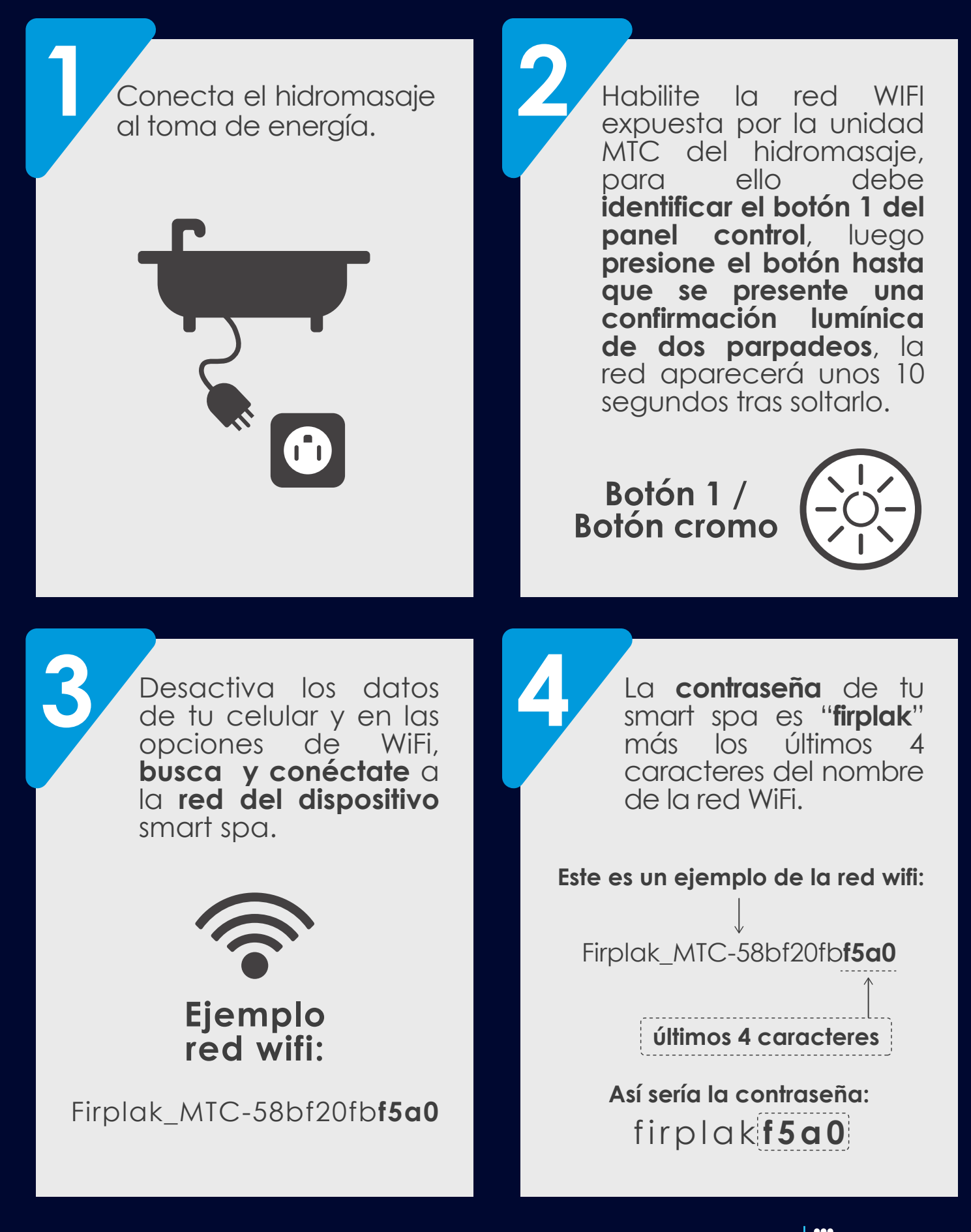

# Configuración Smart Spa Firplak

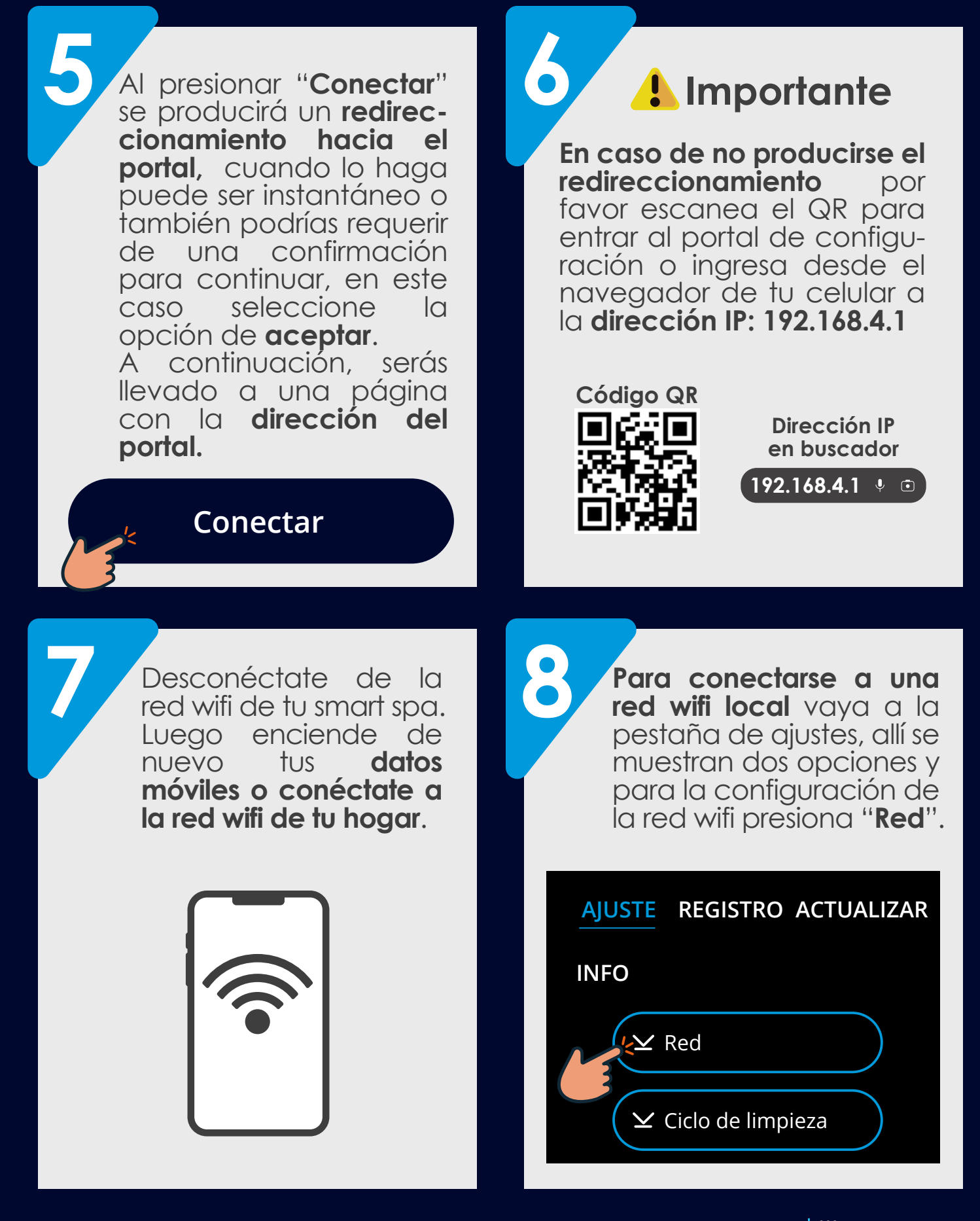

### Configuración Smart Spa Firplak

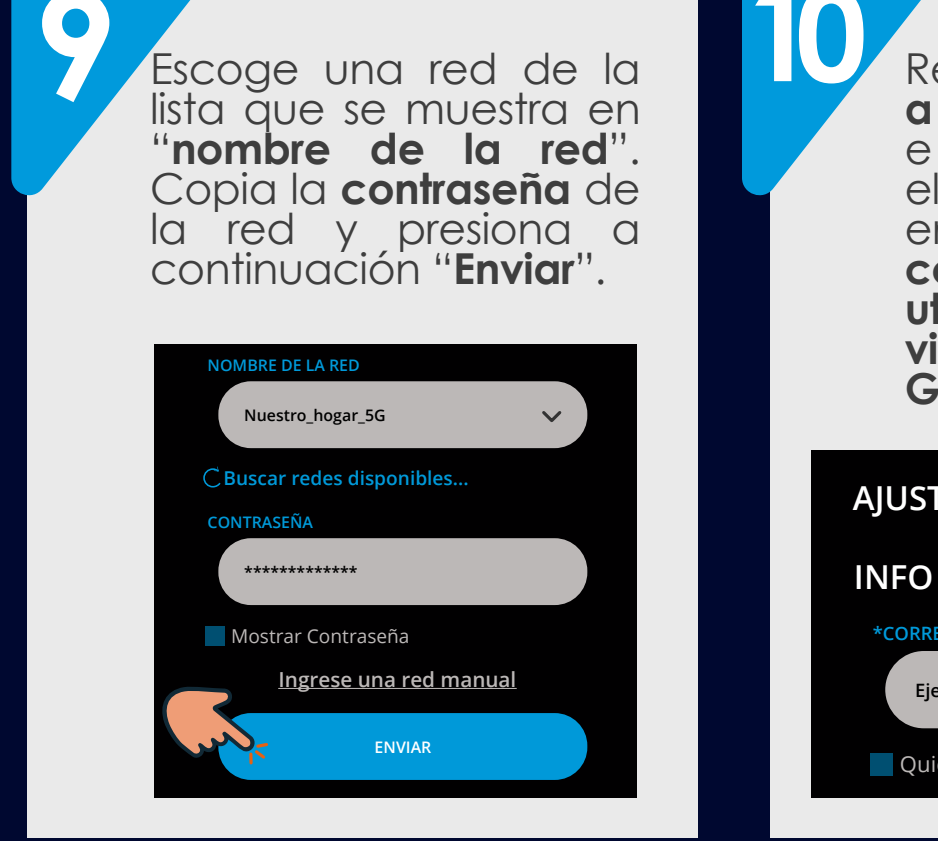

Recargar la página, ve a la pestaña de registro e ingresa un correo electrónico, debe tener en cuenta que este correo más adelante se utilizará para la vinculación con Google Home®.

#### **REGISTRO** ACTUALIZAR AJUSTE

\*CORREO

Ejemplo: Jhon.Once@gmail.com

📃 Quiero una garantía extendida grati:

Selecciona la opción de garantía extendida, diligencie la información requerida en los espacios y **presionar** enviar.

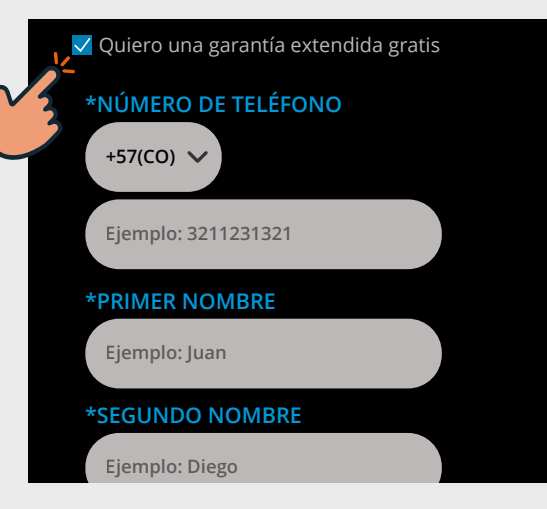

Busca en tu correo un mensaje de confirmación por parte de: contacto@noatec.com y presiona el botón "Finalizar el registro".

\*No olvides revisar tu carpeta de spam / no deseados.

> Para continuar presione el siguiente botón

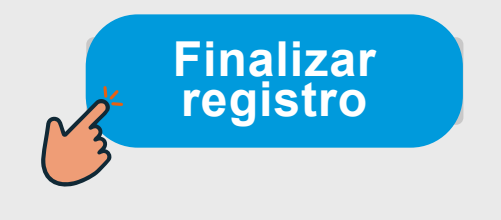

*<i>EIRPLAK* 

# Configuración Smart Spa Firplak

Ahora ingresa de nuevo tú correo y contraseña para finalizar el registro. \*Si te registraste con una cuenta de Google omite este paso.

| Noacloud                            |  |
|-------------------------------------|--|
| Sing up with a new account<br>Email |  |
| name@host.com                       |  |
| Password<br>Password                |  |
| < Sing up                           |  |

Al presionar "**sing up**" se le redireccionará a la siguiente página, esto indica que la creación de la cuenta en la **plataforma Noacloud IoT®** se ha completado.

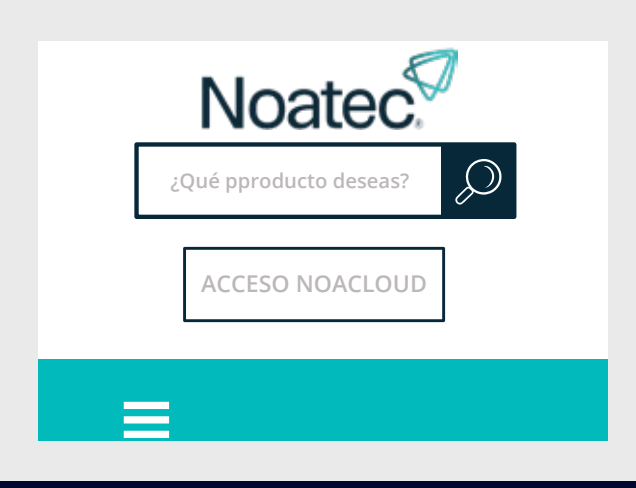

\*Descarga la app:

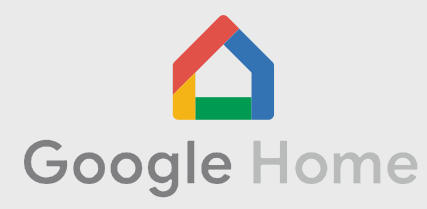

Abre la app de Google HOME, ve a configuraciones selecciona opción "Funciona con Google", en el buscador escribe "Noaclo udlOT", selecciónalo e inicia sesión con tu usuario У contraseña, luego podrás asociar los dispositivos a algún cuarto.

# ¡Ahora puedes controlar tu hidromasaje desde cualquier lugar!

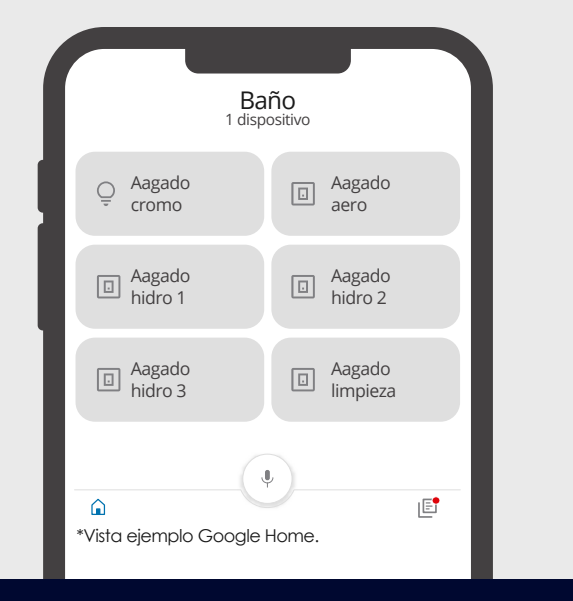

ÏFIRPLAK

¿Necesitas ayuda con la configuración de tu **Smart Spa?** 

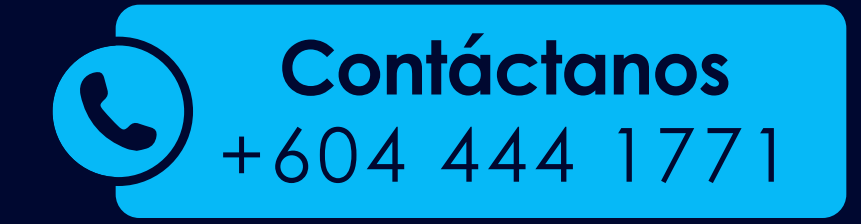

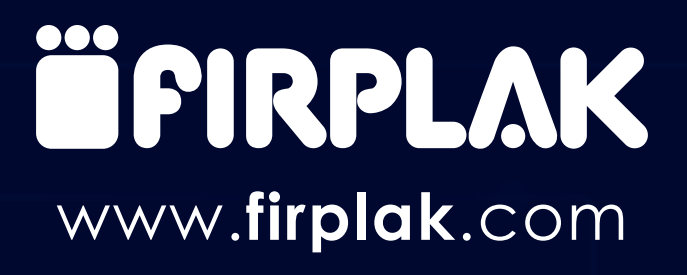